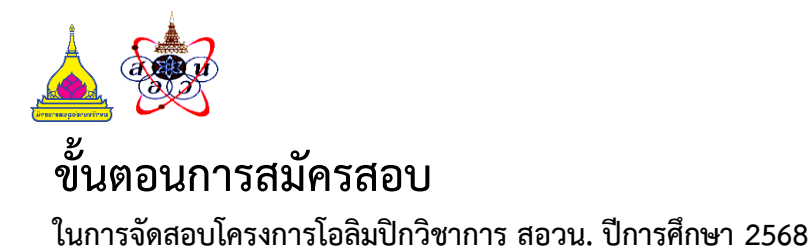

 สมัครสอบโครงการโอลิมปิกวิชาการ สอวน. ศูนย์มหาวิทยาลัยอุบลราชธานี ที่เว็บไซต์ <u>https://service.sci.ubu.ac.th/olympic/</u> และเลือกลงทะเบียน

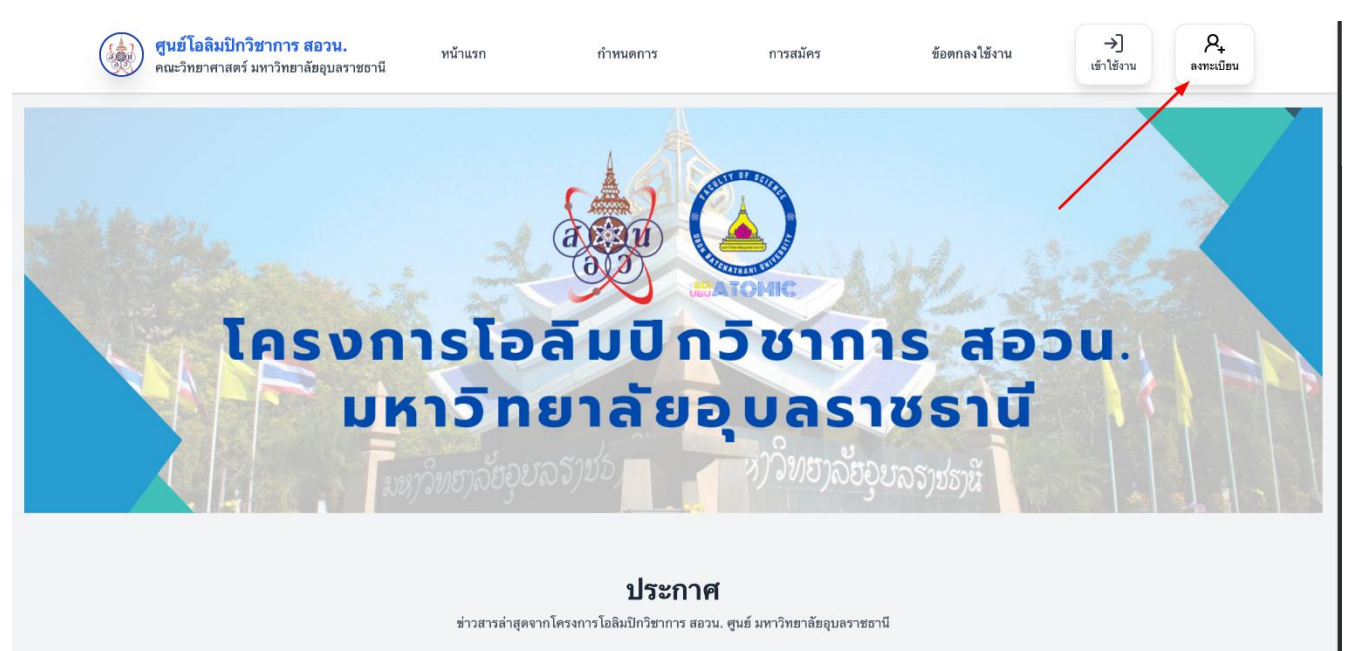

 การสมัครสมาชิกศูนย์โอลิมปิกวิชาการ สอวน. โปรดอ่านรายละเอียดนโยบายคุ้มครองข้อมูลส่วนบุคคล มหาวิทยาลัยอุบลราชธานี

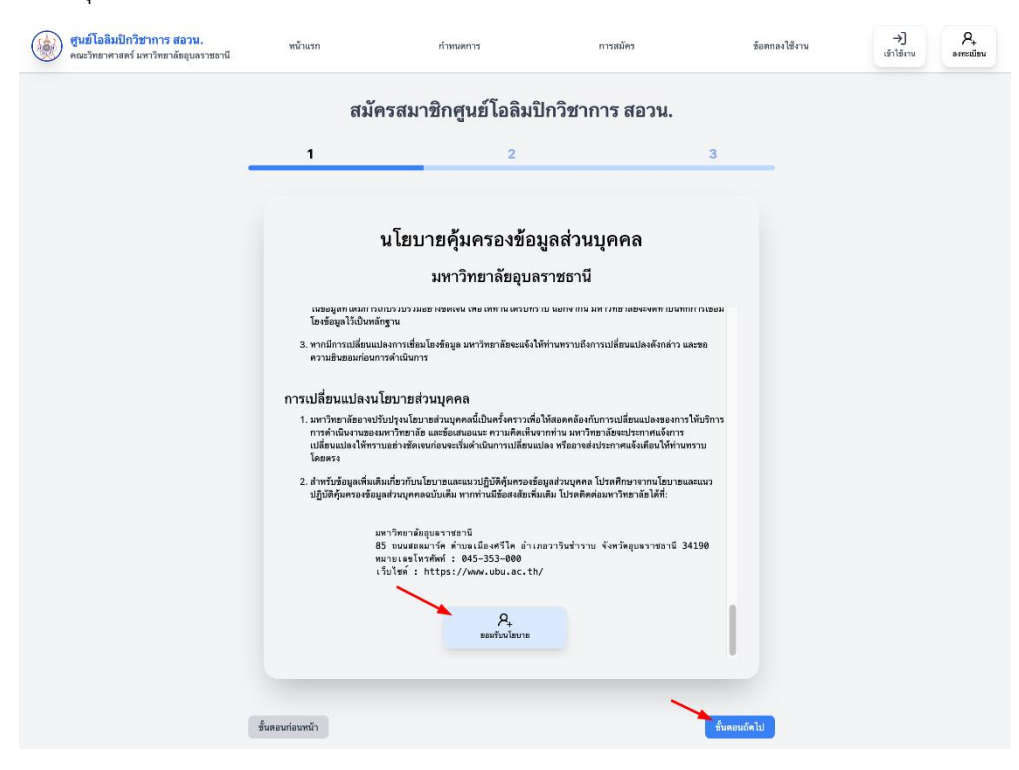

# 3. จากนั้นกรอกข้อมูลส่วนบุคคลตามขั้นตอน

3.1 ค้นหาและเลือกโรงเรียนต้นสังกัดของตนเอง ก่อนกดปุ่มขั้นตอนถัดไป

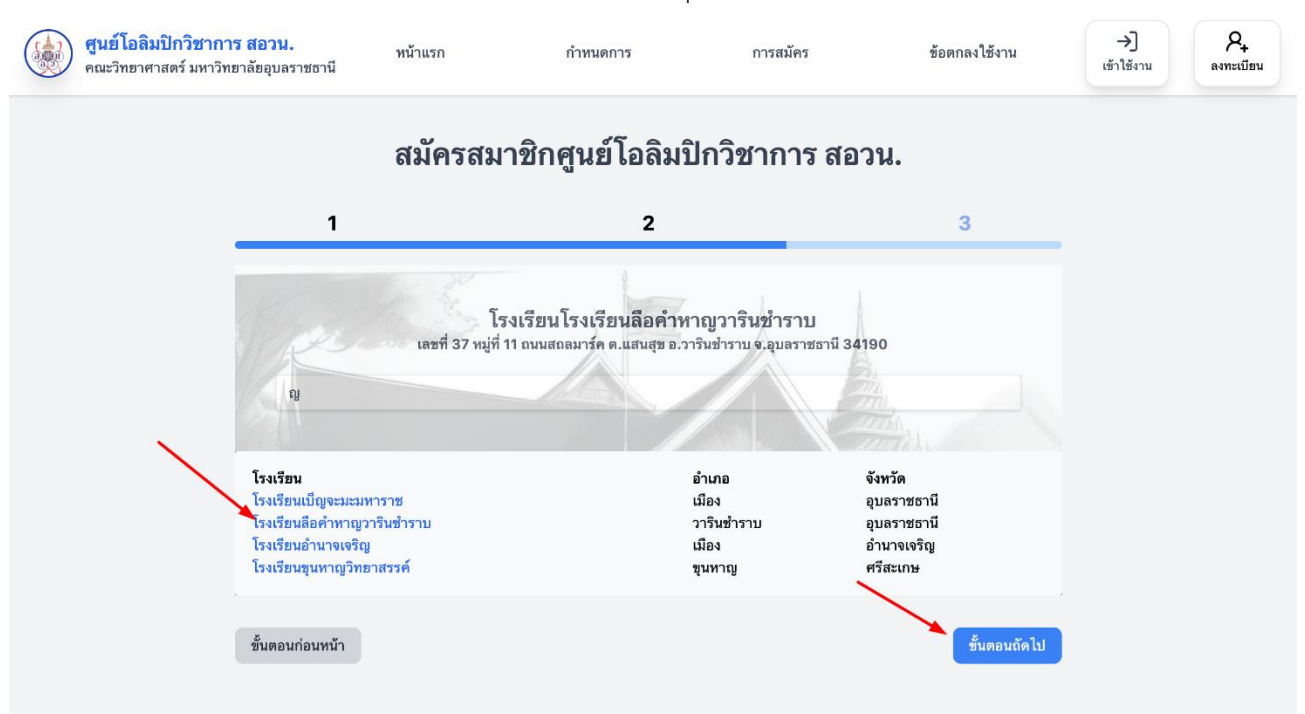

#### 3.2 กรอกข้อมูลส่วนตัวตามรายละเอียด และกดปุ่มลงทะเบียน

| <b>ศูนย์โอลิมปิกวิชาการ สอวน.</b><br>คณะวิทยาศาสตร์ มหาวิทยาลัยอุบลราชธานี | หน้าแรก                     | กำหนดการ                                                 | การสมัคร                                        | ข้อตกลงใช้งาน | →]<br>เข้าใช้งาน | 2+<br>ลงทะเบียน |
|----------------------------------------------------------------------------|-----------------------------|----------------------------------------------------------|-------------------------------------------------|---------------|------------------|-----------------|
|                                                                            | สมัครสม                     | าชิกศูนย์โอลิมว์                                         | ปักวิชาการ สอว                                  | น.            |                  |                 |
| 1                                                                          |                             | 2                                                        |                                                 | 3             |                  |                 |
|                                                                            |                             |                                                          |                                                 |               |                  |                 |
|                                                                            | เลขที่ 37 หมู่ที่           | <b>โรงเรียนลือคำหาญว</b><br>11 ถนนสถลมาร์ค ต.แสนสุข อ.วา | <b>ารินขำราบ</b><br>รินชำราบ จ.อุบลราชธานี 3419 | 0             |                  |                 |
| 724                                                                        | กับชั้น ม. 1                | วั                                                       | นเดือนปีเกิด 01/01/2000                         | 6 🗖           |                  |                 |
| รทั                                                                        | สประจำตัวประชาชน ระ         | ทัสประจำตัวประชาชน                                       |                                                 |               |                  |                 |
| u.                                                                         | 12                          | ชื่อ                                                     | สกุล                                            |               |                  |                 |
| อีน                                                                        | <b>เล้</b> อีเมล์           |                                                          |                                                 |               |                  |                 |
| 7133                                                                       | <b>ายเลขโทรศัพท์</b> ทมายเล | ลขโทรศัพท์                                               |                                                 |               |                  |                 |
|                                                                            |                             | 2.<br>ลงทะเบียน                                          |                                                 |               |                  |                 |

#### 4. เมื่อลงทะเบียนเรียบร้อยแล้ว ให้ดำเนินการ**ลงชื่อเข้าใช้งาน**

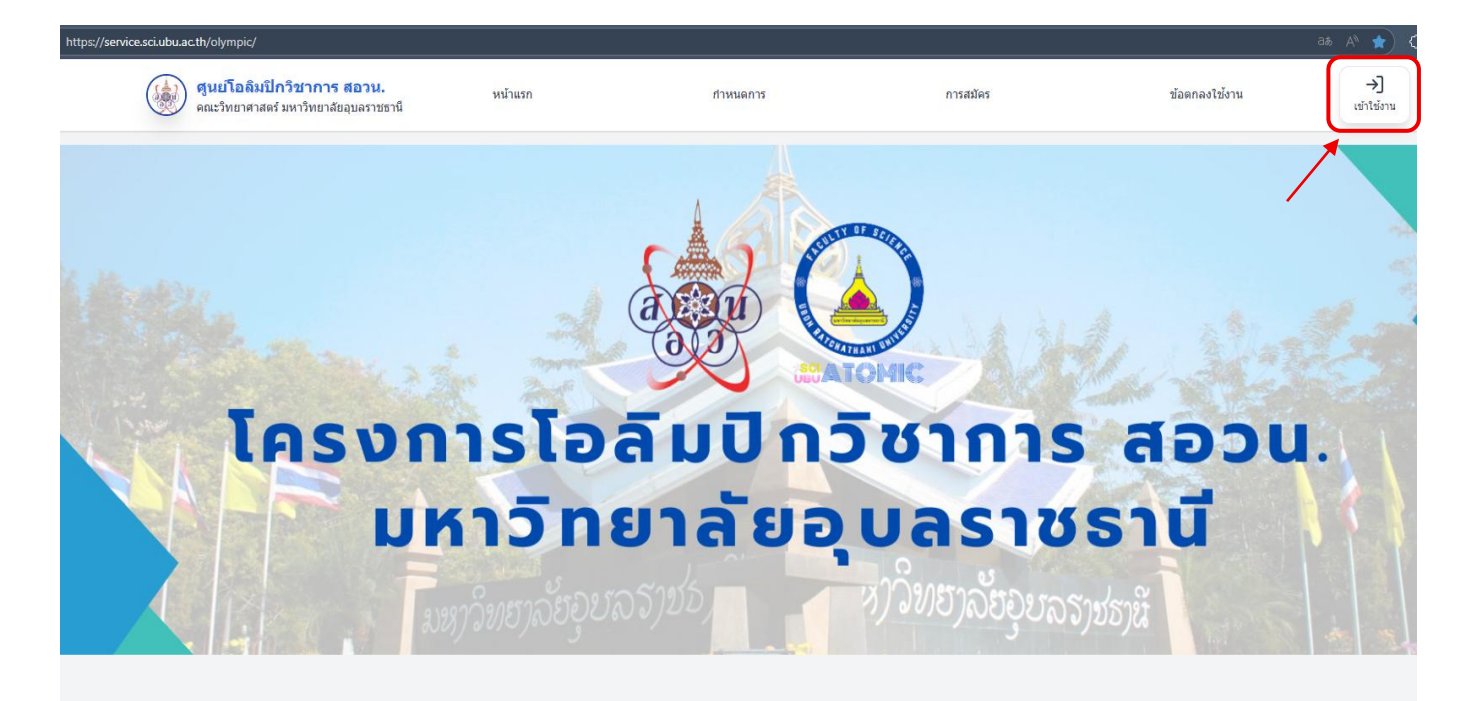

#### 5. จากนั้นทำการเลือก **สมัครสอบ**

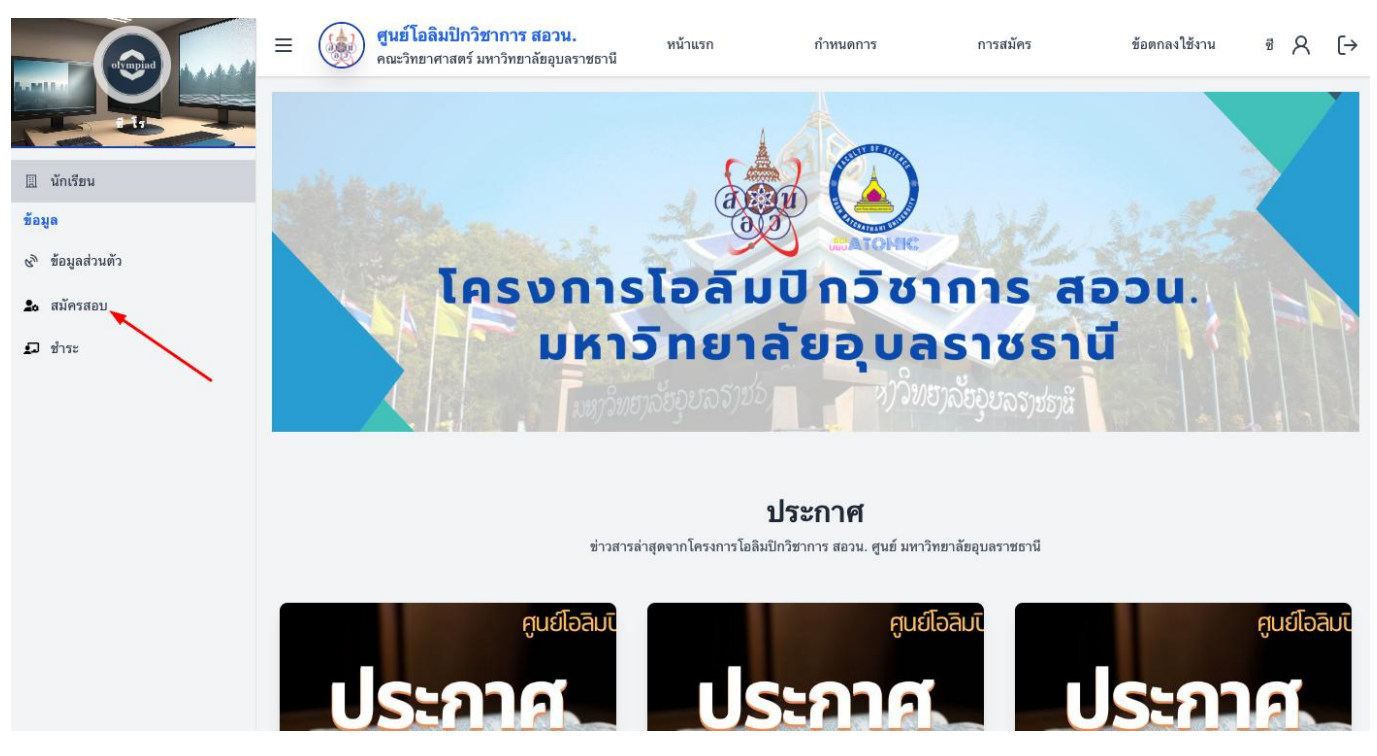

### 6. นักเรียนเลือกวิชาการที่ต้องการสมัครสอบ

ช่วงเช้า เวลา 09.00 น. - 12.00 น. วิชาคณิตศาสตร์ วิชาชีววิทยา วิชาดาราศาสตร์ ม.ต้น และ ม.ปลาย ช่วงบ่าย เวลา 13.00 น. - 16.00 น. วิชาคอมพิวเตอร์ วิชาเคมี วิชาฟิสิกส์

|                                           | = | <b>ศูนย์โอลิม</b><br>คณะวิทยาศ | <mark>ปิกวิชาการ สอวน.</mark><br>เสตร์ มหาวิทยาลัยอุบลราชธานี | หน้าแรก                                            | กำหนดการ                  | การสมัคร         | ข้อตกลงใช้งาน        | ª A | [→ |
|-------------------------------------------|---|--------------------------------|---------------------------------------------------------------|----------------------------------------------------|---------------------------|------------------|----------------------|-----|----|
|                                           |   |                                |                                                               | สมัครสอบ                                           | คัดเลือกเข้าค่            | ่าย ปี           |                      |     |    |
| 📃 นักเรียน                                |   |                                | 1                                                             | 2                                                  | 2                         |                  | 4                    |     |    |
| ข้อมูล                                    |   |                                | เลือกวิชา                                                     | เดือกสูนย์สอบ                                      | เลือกสูนข้อบร             | มอำดับที่ 1 เอือ | กศูนย์อบรมอำคับที่ 2 |     |    |
| <i>&amp;</i> <sup>1</sup> ง ข้อมูลส่วนตัว |   | _                              |                                                               |                                                    |                           |                  |                      |     |    |
| 🍰 สมัครสอบ                                |   | <                              |                                                               |                                                    | 1                         |                  |                      |     |    |
| 🗊 ขำระ                                    |   | ~                              | สอบช่ว                                                        | งเช้า                                              |                           | สอบช่วงบ่าย      |                      |     |    |
|                                           |   |                                | คณิตศาสตร์                                                    |                                                    | เคมี                      |                  |                      |     |    |
|                                           |   |                                | ชีววิทยา                                                      |                                                    | คอมพิวเตอร์               |                  |                      |     |    |
|                                           |   |                                | ดาราศาสตร์ ม.ต้น                                              |                                                    | ฟิสิกส์                   |                  |                      |     |    |
|                                           |   |                                | ดาราศาสตร์ ม.ปลาย                                             |                                                    |                           |                  |                      |     |    |
|                                           |   |                                |                                                               |                                                    |                           |                  |                      |     |    |
|                                           |   | ขั้                            | แตอนก่อนหน้า                                                  |                                                    |                           |                  |                      |     |    |
|                                           |   |                                |                                                               |                                                    |                           |                  |                      |     |    |
|                                           |   |                                |                                                               | บัตรประ                                            | จำตัวผู้มีสิทธิ์สอบ ศูนย  | ข์สอวน. ม.อุบลฯ  |                      |     |    |
|                                           |   |                                |                                                               | 09.00<br>ชี โร<br>รทัส: ***<br>สอบวิชา:<br>สนามสอบ | - 12.00 น. 31 สิงหาค:<br> | W 2568           |                      |     |    |

## เมื่อเลือกวิชาแล้ว ให้กด **ขั้นตอนถัดไป**

|                 | = | <b>ศูนย์โอลิมปิกวิชาการ สอวน.</b><br>คณะวิทยาศาสตร์ มหาวิทยาลัยอุบลราชธานี | หน้าแรก                       | กำหนดการ              | การสมัคร           | ข้อตกลงใช้งาน       | ® 8 | [→ |
|-----------------|---|----------------------------------------------------------------------------|-------------------------------|-----------------------|--------------------|---------------------|-----|----|
|                 |   |                                                                            | สมัครสอบคั                    | ดเลือกเข้าค่          | าย ปี              |                     |     |    |
| 📗 นักเรียน      |   | 1                                                                          | 2                             | 3                     |                    | 4                   |     |    |
| ข้อมูล          |   | เลือกวิชา                                                                  | เดือกศูนย์สอบ                 | เลือกสูนข้อบว         | มสำคับที่ 1 เนือกเ | ศูนธ์อบรมสำคับที่ 2 |     |    |
| 🗞 ข้อมูลส่วนตัว |   |                                                                            |                               |                       |                    |                     |     |    |
| 🍰 สมัครสอบ      |   |                                                                            | a.                            |                       |                    |                     |     |    |
| 🖸 ซำระ          |   | สอบช่า                                                                     | วงเช้า                        |                       | สอบช่วงบ่าย        |                     |     |    |
|                 |   | คณิตศาสตร์                                                                 |                               | เคมี                  |                    |                     |     |    |
|                 |   | ชีววิทยา                                                                   |                               | คอมพิวเตอร์           |                    |                     |     |    |
|                 |   | ดาราศาสตร์ ม.ดัน                                                           |                               | ฟิสิกส์               |                    |                     |     |    |
|                 |   | ดาราศาสตร์ ม.ปลาย                                                          |                               |                       |                    |                     |     |    |
|                 |   |                                                                            |                               |                       |                    |                     |     |    |
|                 |   | 5                                                                          |                               |                       |                    |                     |     |    |
|                 |   | ขั้นตอนก่อนหน้า                                                            |                               |                       |                    | ชันตอนถัด ไป        |     |    |
|                 |   |                                                                            |                               | N NOD 4               |                    |                     |     |    |
|                 |   |                                                                            | บัตรประจำเ                    | ด้วผู้มีสิทธิสอบ ศูนร | ร์สอวน. ม.อุบลฯ    |                     |     |    |
|                 |   |                                                                            | 09.00 - 12                    | 2.00 น. 31 สิงหาค     | N 2568             |                     |     |    |
|                 |   | 6                                                                          | 🕺 ซีโร                        |                       |                    |                     |     |    |
|                 |   | 1 Alexandre                                                                | รทัส: ******<br>สอบวิชา: คณิต | •••••<br>เศาสตร์      | R                  |                     |     |    |
|                 |   |                                                                            | สนามสอบ:                      |                       |                    |                     |     |    |

 โดยระบบจะแสดง สนามสอบ นักเรียนเลือกสนามสอบที่ต้องการ จำนวน 1 สนามสอบ ต่อรายวิชา และกดขั้นตอน ถัดไป

|                                     | =                              | <b>ศูนย์โอลิมปิก</b><br>คณะวิทยาศาสต | <b>วิชาการ สอวน.</b><br>ร์ มหาวิทยาลัยอุบลราชธานี | หน้าแรก       | กำหนดการ             | การสมัคร                   | ข้อตกลงใช้งาน      | ª 8 | [→ |  |  |
|-------------------------------------|--------------------------------|--------------------------------------|---------------------------------------------------|---------------|----------------------|----------------------------|--------------------|-----|----|--|--|
|                                     |                                |                                      |                                                   | สมัครสอบคั    | ัดเลือกเข้าค่        | าย ปี                      |                    |     |    |  |  |
| 📗 นักเรียน                          |                                |                                      | 1                                                 | 2             | 3                    |                            | Д                  |     |    |  |  |
| ข้อมูล                              |                                |                                      | เลือกวิชา                                         | เลือกศูนย์สอบ | เลือกสูนข้อบร        | แล้าดับที่ 1 เลือกศู       | ุนย์อบรมลำดับที่ 2 |     |    |  |  |
| <i>c</i> <sup>®</sup> ข้อมูลส่วนตัว |                                | _                                    |                                                   |               |                      |                            |                    |     |    |  |  |
| 🍰 สมัครสอบ                          |                                | ~                                    |                                                   |               |                      |                            |                    |     |    |  |  |
| <b>ฏ</b> ชำระ                       |                                |                                      | ศูนย์สอบโรงเรียนปียะมหา:                          | ราชาลัย       |                      | อ.เมือง                    | จ.นครพนม           |     |    |  |  |
|                                     | ศูนย์สอบโรงเรียนเป็ญจะมะมหาราช |                                      |                                                   |               |                      | อ.เมือง จ.อุบตราชธานี      |                    |     |    |  |  |
|                                     |                                | ศูนย์สอบโรงเรียนลือคำหาญวารินชำราบ   |                                                   |               |                      | อ.วารินชำราบ จ.อุบลราชธานี |                    |     |    |  |  |
|                                     | ศูนย์สอบโรงเรียนมุกดาหาร       |                                      |                                                   |               | อ.เมือง จ.มุกดาหาร   |                            |                    |     |    |  |  |
|                                     |                                |                                      | ศูนย์สอบโรงเรียนยโสธรพิเ                          | ทยาคม         |                      | อ.เมื                      | อง จ.ยโสธร         |     |    |  |  |
|                                     | ศูนย์สอบโรงเรียนอำนาจเจริญ     |                                      |                                                   |               | อ.เมือง จ.อำนาจเจริญ |                            |                    |     |    |  |  |
|                                     |                                |                                      | ศูนย์สอบโรงเรียนศรีสะเกษ                          | ิมวิทยาลัย    |                      | อ.เมือง                    | จ.ศรีสะเกษ         |     |    |  |  |
|                                     |                                |                                      | ศูนย์สอบโรงเรียนสตรีสิริเก                        | าศ            |                      | อ.เมือง                    | จ.ศรีสะเกษ         |     |    |  |  |
|                                     |                                |                                      | ศูนย์สอบ โรงเรียนพิบูลมังส                        | าหาร          |                      | อ.พิบูลมังสาหาร จ.ย        | วุบลราชธานี        |     |    |  |  |
|                                     |                                |                                      | ศูนย์สอบโรงเรียนนารีนุกูล                         |               |                      |                            |                    |     |    |  |  |
|                                     |                                |                                      |                                                   |               |                      | ~                          |                    |     |    |  |  |
|                                     |                                | ขั้นตอ                               | นก่อนหน้า                                         |               |                      |                            | ชั้นตอนถัดไป       |     |    |  |  |

นักเรียนทำการเลือกศูนย์อบรม
 8.1 ศูนย์อบรมอันดับที่ 1

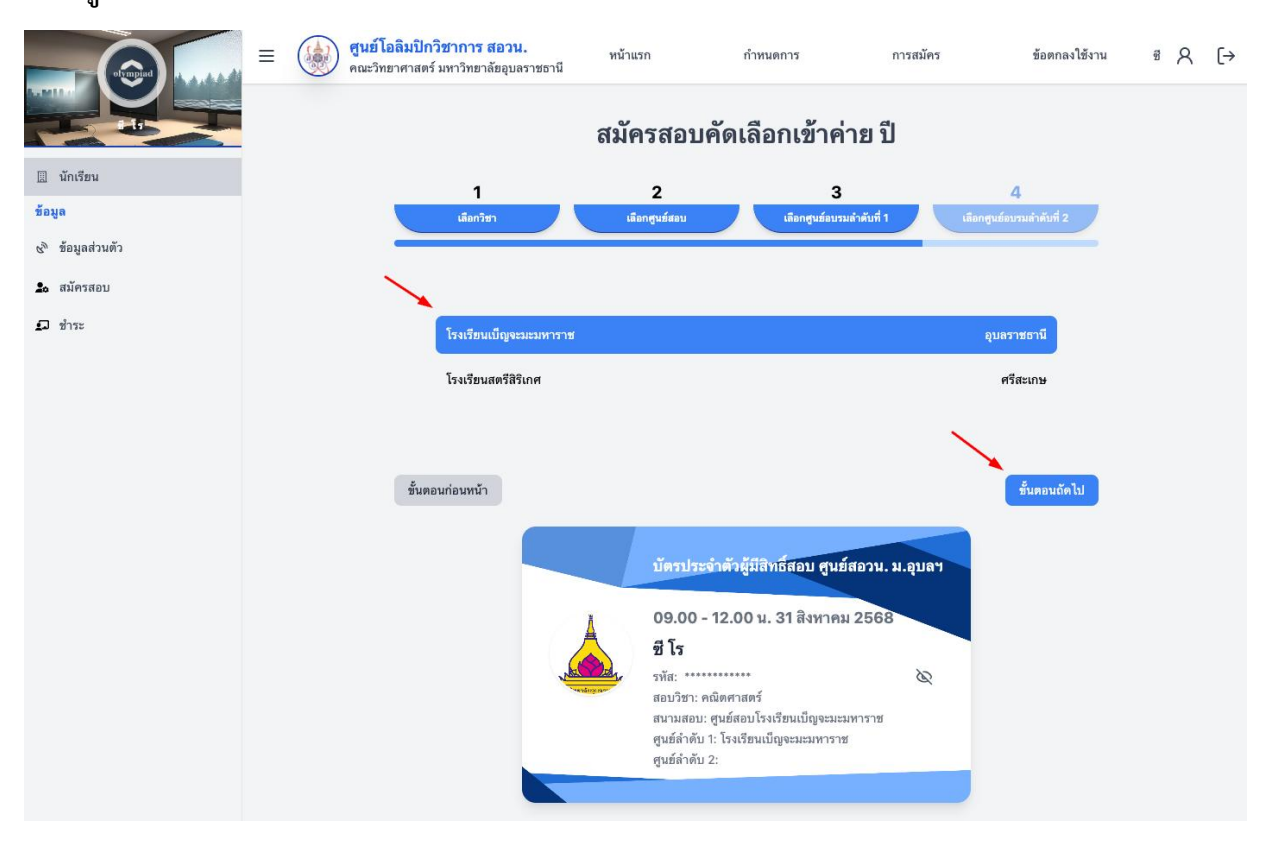

8.2 **ศูนย์อบรมอันดับที่ 2** ทั้งนี้ ถ้าไม่ประสงค์เลือกศูนย์อบรมอันดับที่ 2 ให้ดำเนินการคลิกเลือกที่ <mark>ไม่ประสงค์ให้</mark> พิจารณาเข้าค่ายอบรมอันดับที่ 2 จากนั้นกด "**สมัคร**"

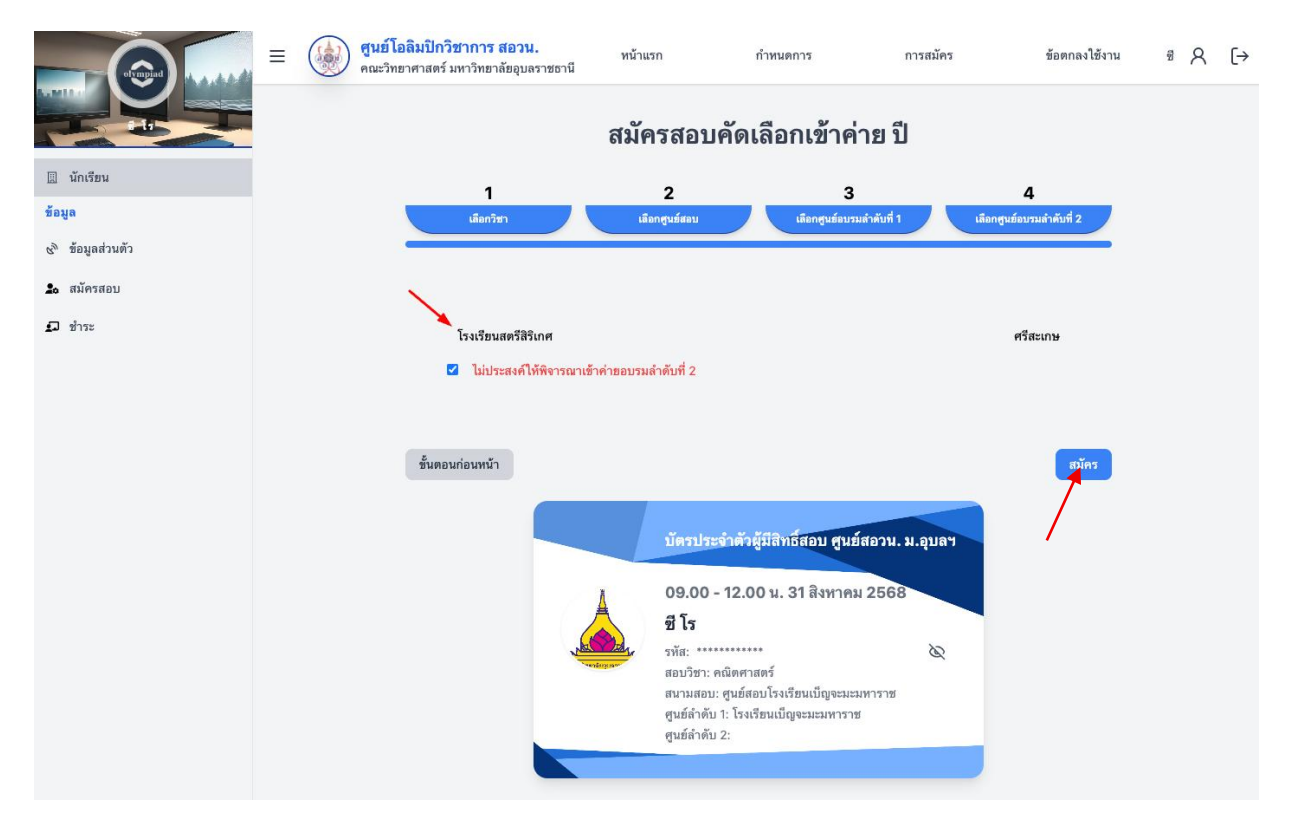

 เมื่อทำการสมัครเรียบร้อยแล้ว ข้อมูลจะอยู่ในหน้า "ชำระ" นักเรียนโปรดตรวจสอบความถูกต้องของข้อมูลก่อน การชำระเงิน

|                                                | สุนย์โอลิมปิกวิชาการ สอวน.<br>คณะวิทยาศาสตร์ มหาวิทยาลัยอุบลราชธานี | หน้าแรก                        | กำหนดการ                                         | การสมัคร                   | ช้อตกลงใช้งาน       |
|------------------------------------------------|---------------------------------------------------------------------|--------------------------------|--------------------------------------------------|----------------------------|---------------------|
| <ul> <li>มีการีขม</li> <li>มีการีขม</li> </ul> |                                                                     |                                | รายการสมัครสอบโอลิมปิกวิชาการ<br>มิการศึกษา 2568 |                            |                     |
| 2. สมัครสอบ<br>1. ชำระ                         | <ul> <li>ริยาสอนเข้า</li> <li>สนามสอบโรงเรียน</li> </ul>            |                                | ั <sup>รธาสอบปาร</sup><br>สนามส                  | ้อบโรงเรียน                |                     |
|                                                | <mark>ทั้งหมด 1</mark> ระชำระ 1 ชำระแล้ว                            | 0                              |                                                  |                            |                     |
|                                                | คณิตศาสตร์โอลิมปิก<br>รหัสดงทะเบียนสอบ: 01352                       |                                |                                                  |                            | serins:<br>\$100.00 |
|                                                | ชื่อ-นามสกุล<br>มาmthree last                                       | รัมสอบ<br>13 <b>เม.ย. 2568</b> | ເວລາຫອນ<br>09.00 - 12.00 ນ.                      | สนามสถบ<br>โรงเรียนศรีสะเร | าษวิทยาลัย          |
|                                                | รับที่สมัคร<br>23 มิ.ฮ. 2568                                        | กำหนดข่าวะ<br>18 ก.ศ. 2568     |                                                  |                            |                     |
|                                                |                                                                     |                                |                                                  |                            | עייינינע פון        |
|                                                |                                                                     |                                |                                                  |                            |                     |